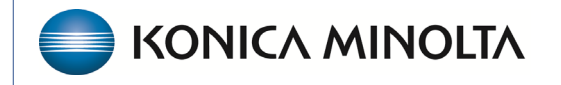

HEALTHCARE IT

## **Exa® PACS/RIS**

# **Feature Summary**

**Configure Portal Notifications** 

©2025 Konica Minolta Healthcare Americas, Inc.

#### **Notifications**

Notifications are pre-configured fixed messages that can appear on the Dashboard and on portals on the sign-in pages under "Organizational News."

Examples of notifications:

- Welcome message
- Reset password instructions
- News and marketing information

#### Where notifications appear

| LOGIN                                                                               | ■ Dashboard                                                                                                    |      |   |    |
|-------------------------------------------------------------------------------------|----------------------------------------------------------------------------------------------------|------|---|----|
|                                                                                     | NOTICE BOARD                                                                                                    | ×    | C | 27 |
| User Name                                                                           | Attorney Thank you !<br>Thank you for trusting us with the healthcare imaging needs of your patients!              |      |   |    |
|                                                                                     | THANK YOU!<br>Thank you for trusting us with the healthcare imaging needs of your patients!                        |      |   |    |
| Password                                                                            | October is Breast Cancer Awareness Month<br>Mammo Special - \$99 Screening Mammos for the entire month of October! |      |   |    |
| IAgree to the HIPAA Privacy Notice Remember Me                                      |                                                                                                    |      |   |    |
| LOGIN                                                                               |                                                                                                    | <br> |   |    |
| 1 4 33-p2 RP-L                                                                      |                                                                                                    |      |   |    |
| Organizational News                                                                 |                                                                                                    |      |   |    |
| THANK YOU!                                                                          |                                                                                                    |      |   |    |
| Thank you for trusting us with<br>the healthcare imaging needs<br>of your patients! | If multiple notifications are<br>available, they alternate on<br>screen every 10 seconds                           |      |   |    |
|                                                                                     |                                                                                                    |      |   |    |
|                                                                                     |                                                                                                    |      |   |    |
| Contact Us<br>2217 US Highway 70 E<br>Garner, 27529<br>(999)999-9999                |                                                                                                    |      |   |    |

### Add a notification

1. Go to **Setup > Office > NOTIFICATION**, and then select **ADD**.

| = OF                 | FICE-                                         |                              |                                   |                     |               |                  |              |                | Φ |
|----------------------|-----------------------------------------------|------------------------------|-----------------------------------|---------------------|---------------|------------------|--------------|----------------|---|
|                      | COMPANY                                       |                              | FACILITY                          | MODALITY            | MODALITY ROOM | GROUP CHAT ROOMS | NOTIFICATION | EXAM AUTHORIZA | > |
| Search               |                                               | Q                            | ADD                               |                     |               |                  |              |                |   |
| Attorney<br>Thank ye | <b>Thank you !</b><br>ou for trusting us      | with the healtho             | care imaging need                 | ls of your patients | !             |                  |              | <br>:          |   |
| THANK<br>Thank ye    | YOU!<br>ou for trusting us                    | with the health              | care imaging need                 | ls of your patients | !             |                  |              |                | _ |
| October<br>Mammo     | <b>is Breast Cancer</b><br>Special - \$99 Scr | Awareness Mo<br>eening Mammo | <b>nth</b><br>os for the entire m | onth of October!    |               |                  |              |                | _ |
|                      |                                               |                              |                                   |                     |               |                  |              |                |   |

- 2. Type a title for the notification.
- 3. Select on which portal to display the notification (as Organizational News).
- 4. Type the notification.
- 5. Select which office locations can use the notification.

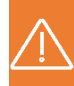

The Office Location is a mandatory field but only used when the notifications are displayed in the Dashboard. For "Organizational News" you can select All Location or any location

6. Select SAVE.

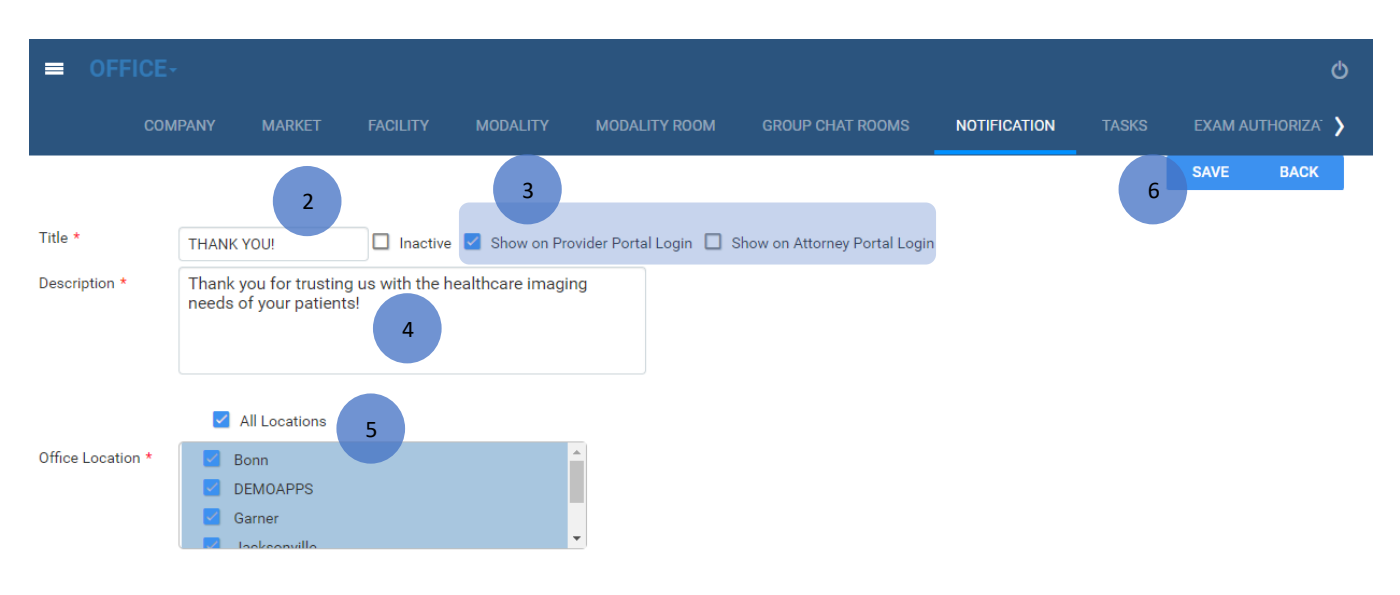